| • • HELSE BERGEN<br>Haukeland universitetssjukehus | Slutter i Helse Berg                                      | en                                   |  |  |  |
|----------------------------------------------------|-----------------------------------------------------------|--------------------------------------|--|--|--|
| Kategori: Ledelse og styring                       | ssystem/Økonomi og logistikk                              | Gyldig fra/til:06.05.2024/06.05.2025 |  |  |  |
| Organisatorisk plassering: H                       | else Bergen HF/Fellesdokumenter/Ledelse og styringssystem | Versjon: 2.00                        |  |  |  |
| Godkjenner: Grindheim, Sis                         | sel                                                       | Brukerveiledning                     |  |  |  |
| Dok. ansvarlig: Lønnsseksjo                        | nen                                                       | Dok.id: D74969                       |  |  |  |

Denne rutinen skal benyttes dersom ansatt skal slutte i Helse Bergen.

For at sluttoppgjør skal utbetales må følgende gjøres:

- Generer sluttmelding
- Bekreft og overfør sluttdato til UBW lønnssystem
- Utfylt sluttmelding sendes via Ekspedering til Elements

| Stillingsdetaljer    |                              |              |                   |                    |                |             |                           |                                                 |                                        |                       | ~      |
|----------------------|------------------------------|--------------|-------------------|--------------------|----------------|-------------|---------------------------|-------------------------------------------------|----------------------------------------|-----------------------|--------|
| instanta Ba          | uffer (Taysani)              | Ref 100      |                   |                    |                |             | Overføring<br>tidsperiode | til ansattregister er s<br>n 02.03.2018 00:01:I | tengt pga. lønnsl<br>00 til 07.03.2018 | kjøring i<br>07:00:00 |        |
| Stillingskode:       | 300100                       | Ŧ            | Stillings%:       | 80,00              | Lønnsramme:    | NSF1        | ~                         | Relasjoner                                      | Verdi                                  |                       | ~      |
| Stilling:            | SYKEPLEIER                   |              | Permisjons-%:     | 0,00               | Alternativ:    | 4           | ~                         | *KOSTSTED:                                      | 150201                                 | Ŧ                     |        |
| Stillingsnr.:        | 4005                         |              | Prøvetid slutt:   | 01.03.2017         | 3              | Overtie     | d:                        | PROSJEKT:                                       |                                        |                       |        |
| Ansettelsestype:     | Fast                         | $\checkmark$ | Lønnsansiennitet: | 01 11 2009         | Årslønn:       | 418000      |                           | *AVLFORM:                                       | F                                      | Ŧ                     |        |
| Arbeidsplan:         | 1 - Fast. justert arb        | ~            |                   | 01.11.2000         | -<br>1         | 385000 - 46 | 60000                     | MLONN:                                          | ML                                     | Ŧ                     |        |
| Reckrivelee:         | Slutter i HB.                | $\sim$       | Skriv inn «S      | lutter i HB»       | }              |             |                           | AMLAARSAK:                                      |                                        | Ŧ                     |        |
| Deskilveise.         | Du har 987 tegn igjen.       | $\sim$       | *                 | Obligatoriske felt | ,              |             |                           | *ARBSTED:                                       | 7000                                   |                       | $\sim$ |
| Dato fra og med      | : 01.11.2017 🔳               | Dato til c   | g med: 13.03.201  | 18 🛛               | Skriv sluttd   | ato på s    | tilling                   | Sist oppdatert:                                 | 22.02.2018 av b                        | ruker: KNSI           | 4      |
| Individuelle tillegg | Nytt fast tillegg            |              |                   |                    |                |             |                           |                                                 |                                        |                       |        |
| Tillegg (1)          |                              |              |                   |                    |                |             |                           |                                                 |                                        |                       | × .    |
| (1101) 1101          | 1~Funksjonstillegg inkl. i b | asislønn     | Beløp: 20000      | Dato fra og med: 0 | )1.11.2017 🛛 🔛 | Dato til o  | g med: 1                  | 3.03.2018 🛛 🔜                                   |                                        |                       | ^      |
| Slett tillegg        |                              |              |                   |                    |                |             |                           | 1                                               |                                        |                       | ~      |
| Sluttmelding         | ✓ Generer dokur              | nent (arkiv  | eres ikke)        |                    | Skrij          | v sluttda   | ato nå ti                 | llegg dersom                                    | ansatt har                             | fasta ti              | الموم  |
| Ny stilling          | Lagre kladd                  | Til <u>c</u> | odkjenning        | Bekreft og overfør |                | v siuttua   |                           |                                                 |                                        |                       | 55     |

## Dokumentasjon

|                        |                                                                                                    |                                                                                                    |                                                                                                    |                                                                                                    |                                                                                                    |                                                                                                    |                                                                                                    |                                                                                                    |                                                                                                    | ^                                                                                                    |
|------------------------|----------------------------------------------------------------------------------------------------|----------------------------------------------------------------------------------------------------|----------------------------------------------------------------------------------------------------|----------------------------------------------------------------------------------------------------|----------------------------------------------------------------------------------------------------|----------------------------------------------------------------------------------------------------|----------------------------------------------------------------------------------------------------|----------------------------------------------------------------------------------------------------|----------------------------------------------------------------------------------------------------|----------------------------------------------------------------------------------------------------|
|                        | Rectanded.                                                                                                    |                                                                                                    |                                                                                                    |                                                                                                    |                                                                                                    | Overføri<br>tidsperio                                                                                                    | ng til ansattregister (<br>den 02.03.2018 00:                                                                                                    | er stengt pga. lø<br>01:00 til 07.03.20                                                                                                    | nnskjøring i<br>018 07:00:00                                                                                                    |                                                                                                    |
| 300100                 | Ŧ                                                                                                    | Stillings%:                                                                                                    | 80,00                                                                                                    | Lønnsramme:                                                                                                    | NSF1                                                                                                    | ~                                                                                                    | Relasjon                                                                                                    | er Verdi                                                                                                    |                                                                                                    |                                                                                                    |
| SYKEPLEIER             | Pe                                                                                                    | rmisjons-%:                                                                                                    | 0,00                                                                                                    | Alternativ:                                                                                                    | 4                                                                                                    | ~                                                                                                    | *KOSTSTE                                                                                                    | D: <b>150201</b>                                                                                                    | Ŧ                                                                                                    |                                                                                                    |
| 4005                   | P                                                                                                    | røvetid slutt:                                                                                                    | 01.03.2017                                                                                                    | 2                                                                                                    | Overtie                                                                                                    | d:                                                                                                    | PROSJEK                                                                                                    | Т:                                                                                                    | Ŧ                                                                                                    |                                                                                                    |
| Fast                   | ✓<br>Lønns                                                                                                    | ansiennitet:                                                                                                    | 01 11 2009                                                                                                    | Årslønn:                                                                                                    | 418000                                                                                                    |                                                                                                    | *AVLFORM                                                                                                    | I: F                                                                                                    | Ŧ                                                                                                    |                                                                                                    |
| 1 - Fast. justert art  |                                                                                                    |                                                                                                    | Deven Leasure                                                                                                    | -                                                                                                    | 385000 - 46                                                                                                    | 60000                                                                                                    | MLON                                                                                                    | N: ML                                                                                                    | Ŧ                                                                                                    |                                                                                                    |
| Slutter i HB.          | ^                                                                                                    |                                                                                                    | Beregn Lønnsan                                                                                                    | S.                                                                                                    |                                                                                                    |                                                                                                    | AMLAARSA                                                                                                    | < <u>&lt;</u>                                                                                                    |                                                                                                    |                                                                                                    |
| Du har 987 teon igien. | $\sim$                                                                                                    |                                                                                                    | * Obligatoriske felt                                                                                                    |                                                                                                    |                                                                                                    |                                                                                                    | *ARBSTE                                                                                                    | D: 7000                                                                                                    |                                                                                                    | ~                                                                                                    |
| 01.11.2017 🗳           | Dato til og med:                                                                                                    | 13.03.20                                                                                                    | 18 🛃                                                                                                    |                                                                                                    |                                                                                                    |                                                                                                    | Sist oppdat                                                                                                    | ert: 22.02.2018 a                                                                                                    | av bruker: KNS                                                                                                    | бH                                                                                                    |
|                        |                                                                                                    |                                                                                                    |                                                                                                    |                                                                                                    |                                                                                                    |                                                                                                    |                                                                                                    |                                                                                                    |                                                                                                    | •                                                                                                    |
| ~Funksjonstil          | basislønn Beløp:                                                                                                    | 20000                                                                                                    | Dato fra og med:                                                                                                    | 01.11.2017 🛛 🗷                                                                                                    | Dato til o                                                                                                    | og med:                                                                                                    | 13.03.2018                                                                                                    | 2                                                                                                    |                                                                                                    | ^                                                                                                    |
|                        |                                                                                                    |                                                                                                    |                                                                                                    |                                                                                                    |                                                                                                    |                                                                                                    |                                                                                                    |                                                                                                    |                                                                                                    | $\sim$                                                                                                    |
| ✓ Generer doku         | ment (arkiveres ikk                                                                                                    | e)                                                                                                    |                                                                                                    |                                                                                                    |                                                                                                    |                                                                                                    |                                                                                                    |                                                                                                    |                                                                                                    |                                                                                                    |
| Lagre kladd            | Til godkjenn                                                                                                    | ing                                                                                                    | Bekreft og overfør                                                                                                    |                                                                                                    |                                                                                                    |                                                                                                    |                                                                                                    | Lukk                                                                                                    |                                                                                                    |                                                                                                    |
| Ref.nr: 1.1.14.3-22    |                                                                                                    |                                                                                                    | Uoffisiell utskri                                                                                                    | ft er kun gyldig på                                                                                                    | utskriftsd                                                                                                    | lato                                                                                                    |                                                                                                    | Side 1                                                                                                    | Lav 3                                                                                                    |                                                                                                    |
|                        | 300100<br>SYKEPLEIER<br>4005<br>Fast<br>1 - Fast. justert arb<br>Slutter i HB.<br>Du har 987 tegn igjen.<br>01.11.2017<br>Generer S<br>-Funksjonstil<br>Generer dokur<br>Lagre kladd<br>Ref.nr: 1.1.14.3-22 | 300100<br>SYKEPLEIER Pe<br>4005 P<br>Fast V<br>1 - Fast. justert arb V<br>Slutter i HB.<br>Du har 987 tegn igjen.<br>01.11.2017 Dato til og med:<br>N Generer Sluttmelding<br>-Funksjonstil i basislønn Beløp:<br>V Generer dokument (arkiveres ikk<br>Lagre kladd Til godkjenn<br>Ref.nr: 1.1.14.3-22 | 300100       Stillings%:         SYKEPLEIER       Permisjons-%:         4005       Prøvetid slutt:         Fast       ✓         1 - Fast. justert arb       ✓         Slutter i HB.       ✓         Du har 987 tegn igjen.       ✓         01.11.2017       ☑ Dato til og med:       13.03.20         N       Generer Sluttmelding         -Funksjonstil       . i basislønn       Beløp:       20000         ✓       Generer dokument (arkiveres ikke)       Lagre kladd       Til godkjenning         Ref.nr: 1.1.14.3-22 | 300100       Stillings%:       80,00         SYKEPLEIER       Permisjons-%:       0,00         4005       Prøvetid slutt:       01.03.2017         Fast       ✓       Lønnsansiennitet:       01.11.2009         Slutter i HB.       ✓       Beregn Lønnsan         Du har 987 tegn igjen.       * Obligatoriske felt         01.11.2017       Dato til og med:       13.03.2018         N       Generer Sluttmelding         -Funksjonstil       . i basislønn       Beløp:       20000         ✓       Generer dokument (arkiveres ikke)       Lagre kladd       Til godkjenning       Bekreft og overfør         Ref.nr: 1.1.14.3-22       Uoffisiell utskri | 300100       Stillings%:       80,00       Lønnsramme:         SYKEPLEIER       Permisjons-%:       0,00       Alternativ:         4005       Prøvetid slutt:       01.03.2017       Arslønn:         1 - Fast. justert arb       Lønnsansiennitet:       01.11.2009       Arslønn:         Slutter i HB.       Stutter i HB.       Beregn Lønnsans.       Arslønn:         Du har 987 tegn igjen.       * Obligatoriske felt       O1.11.2017       Dato til og med:       13.03.2018       Image: Stuttmelding         -Funksjonstil       i basislønn       Beløp:       20000       Dato fra og med:       01.11.2017       Image: Stuttmelding         -Funksjonstil       i basislønn       Beløp:       20000       Dato fra og med:       01.11.2017       Image: Stuttmelding         -Funksjonstil       I basislønn       Beløp:       20000       Dato fra og med:       01.11.2017       Image: Stuttmelding         -Funksjonstil       I basislønn       Beløp:       20000       Dato fra og med:       01.11.2017       Image: Stutter Stuttmelding         -Funksjonstil       I basislønn       Beløp:       20000       Dato fra og verfør         Ref.nr:       1.1.14.3-22       Uoffisiell utskrift er kun gyldig på | 300100       Image: Stillings%: 80,00       Lønnsramme: NSF1         SYKEPLEIER       Permisjons-%: 0,00       Alternativ: 4         4005       Prøvetid slutt:       01.03.2017       Overti         Fast       Image: Stillings%: Stillings%: Stillings%: 0,00       Arsiann: 418000       Arsiann: 418000         1 - Fast. justert arb       Lønnsansiennitet:       01.11.2009       Arsiann: 418000       385000 - 46         Slutter i HB.       Image: Stillings       * Obligatoriske felt       Othilgatoriske felt       Othilgatoriske felt         01.11.2017       Dato til og med:       13.03.2018       Image: Stillings       Dato til og med:       Othilgatoriske felt         01.11.2017       Dato til og med:       13.03.2018       Image: Stillings       Dato til og med:       Othilgatoriske felt         01.11.2017       Dato til og med:       13.03.2018       Image: Stillings       Dato til og med:       Othilgatoriske felt         01.11.2017       Dato til og med:       13.03.2018       Image: Stillings       Dato til og         -Funksjonstiv       i basislønn       Beløp:       20000       Dato fra og med:       Othildit og         V       Generer dokument (arkiveres ikke)       Image: Stilling       Ekereft og overfør       Dato til og         Ref.nr:       1.1 | 300100       Stillings%:       80,00       Lønnsramme:       NSF1         SYKEPLEIER       Permisjons-%:       0,00       Alternativ:       4       •         4005       Prøvetid slutt:       01.03.2017       Alternativ:       4       •         Fast       •       D1.03.2017       Alternativ:       418000       385000 - 460000         Slutter i HB.       •       01.11.2009       •       Arslønn:       418000         Du har 987 tegn igjen.       • Obligatoriske felt       01.11.2017       Dato til og med:       13.03.2018       •         •       Obligatoriske felt       •       •       O1.11.2017       Dato til og med:       13.03.2018       •         •       Generer Sluttmelding       •       •       •       Dato til og med:       •         •       Generer dokument (arkiveres ikke)       •       •       Dato til og med:       •         •       Generer dokument (arkiveres ikke)       •       •       Dato til go overfør         Ref.nr: 1.1.14.3-22       Uoffisiell utskrift er kun gyldig på utskriftsdato | 300100       Stillings%:       80,00       Lønnsramme:       NSF1       Relasjont         300100       Permisjons-%:       0,00       Atternativ:       4       *KOSTSTEL         4005       Prøvetid slutt:       01.03.2017       Atternativ:       4       *KOSTSTEL         4005       Prøvetid slutt:       01.03.2017       Atternativ:       4       *KOSTSTEL         4005       Prøvetid slutt:       01.11.2009       *Atternativ:       4       *AVLFORN         1 - Fast. justert arb       Beregn Lønnsans.       Atsionn:       418000       *AVLFORN         Slutter i HB.       Beregn Lønnsans.       MLARSAL       *AMLAARSAL         Du har 987 tegn igjen.       * Obligatoriske feit       *ARBSTEL         01.11.2017       Dato til og med:       13.03.2018       Sist oppdate         * Generer Sluttmelding       *       Sist oppdate       *         * Generer dokument (arkiveres ikke)       Eagre kladd       Til godkjenning       Bekreft og overfør         Ref.nr: 1.1.14.3-22       Uoffisiell utskrift er kun gyldig på utskriftsdato | 300100       Stillings%:       80,00       Lennsramme:       NSF1       Relasjoner       Verdi         300100       Stillings%:       0,00       Alternativ:       4       *KoSTSTED:       150201         4005       Permisjons-%:       0,00       Alternativ:       4       *KoSTSTED:       150201         7635       Prøvetid slut:       11.03.2017       Overtid:       ProsJEKT:       *KoSTSTED:       150201         1 - Fast.       Justent arb       01.11.2009       Arsienn:       418000       *AVLFORM:       F         Slutter i HB       0       01.11.2009       *Obligatoriske felt       *ARBSTED:       7000         01.11.2017       Dato til og med:       13.03.2018       Sist oppdatert:       22.02.2018         * Generer Sluttmelding       -       Sist oppdatert:       22.02.2018          * Generer dokument (arkiveres likke)       Ekreft og overfør       Lukk       Lukk         Ref.nr: 1.1.14.3-22       Uoffisiell utskrift er kun gyldig på utskriftsdato       Side 1 | 300100       Stillings%:       80,00       Lennsramme:       NSF1       Relasjoner       Verdi         300100       Stillings%:       0,00       Lennsramme:       NSF1       Relasjoner       Verdi         4005       Premisjons-%:       0,00       Alternativ:       4       PROSJEKT:       Image: Stillings%:       150201       Image: Stillings%:       150201       Image: Stillings%:       Image: Stillings%:       150201       Image: Stillings%:       Image: Stillings%: |

| Slutter i He | lse Bergen |
|--------------|------------|
| Sidtterine   |            |

Versjon: 2.00

| l ut sluttmelding |                                                                    |               |                   |                               | År                            | sak til at     | arbeidsforhold                                                                       | det av                                          | sluttes           |                                      | _                        |      |  |
|-------------------|--------------------------------------------------------------------|---------------|-------------------|-------------------------------|-------------------------------|----------------|--------------------------------------------------------------------------------------|-------------------------------------------------|-------------------|--------------------------------------|--------------------------|------|--|
| 1                 | Årsak til at arbeidsforholdet skal avsluttes                       |               |                   |                               |                               |                |                                                                                      |                                                 |                   |                                      |                          |      |  |
| 1                 | Alders-<br>pensjon                                                 | AFP           | Uføre-<br>Pensjon | Yrkes-<br>rettet<br>attføring | Arbeids<br>givers<br>oppsigel | s-<br>s<br>lse | Annen<br>stilling<br>utenom                                                          | Avskjedigelse                                   | Død               | Egen<br>opp-<br><mark>sigelse</mark> | Opphør<br>av<br>kontrakt |      |  |
|                   |                                                                    |               |                   |                               |                               |                |                                                                                      |                                                 |                   |                                      |                          |      |  |
| 5                 | Slutter i ]<br>Ferieopp                                            | HB<br>ysninge | r                 |                               |                               |                |                                                                                      |                                                 |                   |                                      |                          |      |  |
| I                 | Benyttet/avviklet ferie fra og med 1.januar:<br>Antall feriedager: |               |                   |                               |                               |                | Restferie – antall <u>dager</u> :<br>(NB! Fylles ut kun ved fratreden etter 30.juni) |                                                 |                   |                                      |                          |      |  |
| Ŀ                 |                                                                    |               |                   |                               |                               |                | <ul> <li>Ben</li> <li>Rest</li> <li>NB! Hus</li> </ul>                               | yttet/avviklete<br>tferie<br>k å nullstille fer | ferieda<br>iebank | ager fra og<br>kene i Gat.           | g med 1. ja              | nuar |  |

Når sluttmeldingen er utfylt må den lagres lokalt på din PC.

Dersom du ikke får redigert dokumentet, må du lagre det lokalt på din PC for deretter å åpne det lagrede dokumentet og fyll inn korrekt informasjon og lagre dokumentet på nytt.

## **Ekspedering av dokumenter**

Gå inn i Ekspedering av dokumenter og velg ansatt i listen.

| Ekspedering av do                             | orld On!<br>kumenter ×                                                  |                                                                                                    | Dokumentet som i listen ligger klart til<br>arkivering, er kun originalt dokument, og ikke<br>utfylt sluttmelding. Du må erstatte                                                                                                    |  |  |  |  |  |  |
|-----------------------------------------------|-------------------------------------------------------------------------|----------------------------------------------------------------------------------------------------|----------------------------------------------------------------------------------------------------|--|--|--|--|--|--|
| spedering av doku                             | menter                                                                  |                                                                                                    | sluttmeldingen som ligger i Ekspedering av                                                                                                    |  |  |  |  |  |  |
| kspedering av dokumente                       | Dokumenter som er sendt Dokume                                          | enter som er ferdigbehandlet                                                                          | dokument med utfylt sluttmelding lagret loka                                                                                                    |  |  |  |  |  |  |
| Dokumenter                                    |                                                                         |                                                                                                    |                                                                                                    |  |  |  |  |  |  |
| Navn<br>Koststed<br>Søk<br>Koststed<br>180330 | Navn         Dokument gene           Ole Brumm         18.01.2019 12:45 | Pokumenttype<br>Sluttmelding<br>Status<br>-<br>rert Status Dokume<br>Klar til arkivering Sluttmelding | Pe Contract of the second second seco |  |  |  |  |  |  |
| att dokume                                    | nt:<br>fil' og dorottor (Pla                                            | isionnom'                                                                                             | Dokument generert av Skal signeres                                                                                                    |  |  |  |  |  |  |
| Finn lagret s<br>Melding fre                  | sluttmelding på H-c<br>mkommer: Opplas                                  | området og velg dett<br>ting vellykket                                                                | Christoffer Robbin Nei Velg fil Ingen fil valgt Vis dokument Slett dokument Send til arkiv                                                                                                    |  |  |  |  |  |  |
| Trykk 'Vis de                                 | okument' og sjekk<br>til arkiv'                                         | at riktig dokument e                                                                                  | lastet opp                                                                                                    |  |  |  |  |  |  |

Versjon: 2.00

Erstatt dokument innebærer at man kan erstatte det dokumentet som ligger klar til arkivering med et redigert et. Når man klikker på «Bla gjennom», får man valget om å velge en fil. Når man velger en fil, blir filen validert opp mot det gamle dokumentet. Dersom koststedet, fødselsnummer, eller stillingskoden ikke matcher, blir dokumentet avvist.

## **Overføring til UBW**

| Stillingsdetaljer    |                               |                                       |                     |               |              |                               |                                          |                                          |                       | ~     |
|----------------------|-------------------------------|---------------------------------------|---------------------|---------------|--------------|-------------------------------|------------------------------------------|------------------------------------------|-----------------------|-------|
|                      | uffer Taylord B               |                                       |                     |               | C            | Overføring til<br>idsperioden | ansattregister er s<br>02.03.2018 00:01: | stengt pga. lønnsl<br>:00 til 07.03.2018 | (jøring i<br>07:00:00 |       |
| Stillingskode:       | 300100                        | • Stillings%:                         | 80,00               | Lønnsramme:   | NSF1         | ~                             | Relasjoner                               | Verdi                                    |                       | ~     |
| Stilling:            | SYKEPLEIER                    | Permisjons-%:                         | 0,00                | Alternativ:   | 4            | ~                             | *KOSTSTED:                               | 150201                                   | ÷                     |       |
| Stillingsnr.:        | 4005                          | Prøvetid slutt:                       | 01.03.2017 🔛        |               | Overtid:     |                               | PROSJEKT:                                |                                          |                       |       |
| Ansettelsestype:     | Fast                          | <ul> <li>Lønnsansiennitet:</li> </ul> | 01.11.2009 🖂        | * Årslønn:    | 418000       |                               | *AVLFORM:                                | F                                        | Ŧ                     |       |
| Arbeidsplan:         | 1 - Fast. justert arb         | ~                                     | Berean Lønnsans     |               | 385000 - 460 | 000                           | MLONN:                                   | ML                                       | Ŧ                     |       |
| Beskrivelse:         | Slutter i HB.                 |                                       | Dorogin Ebinioano.  |               |              |                               | AMLAARSAK:                               |                                          | ÷                     |       |
|                      | Du har 987 tegn igjen.        | *                                     | Obligatoriske felt  |               |              |                               | *ARBSTED:                                | 7000                                     | ÷                     | ~     |
| Dato fra og med      | : 01.11.2017 🔳                | Dato til og med: 13.03.20             | 18 🗵                |               |              |                               | Sist oppdatert                           | : 22.02.2018 av b                        | ruker: KNSł           | 4     |
| Individuelle tillegg | I: Nytt fast tillegg          |                                       |                     | Bekreft of    | g overfør    | til UBW                       | lønnssvste                               | m når sluttr                             | nelding               | en er |
| Tillegg (1)          |                               |                                       |                     | utfylt og s   | endt via l   | Ekspede                       | ering til Elen                           | nents.                                   |                       |       |
| (1101) 110           | 1~Funksjonstillegg inkl. i ba | sislønn Beløp: 20000                  | Dato fra og med: 01 | <u>,</u>      |              |                               |                                          |                                          |                       |       |
| Slett tillegg        |                               |                                       |                     | $\overline{}$ |              |                               |                                          |                                          |                       | ~     |
| Sluttmelding         | ✓ Generer dokume              | ent (arkiveres ikke)                  |                     |               |              |                               |                                          |                                          |                       |       |
| Ny stilling          | Lagre kladd                   | Til godkjenning                       | Bekreft og overfør  |               |              |                               |                                          | Lukk                                     |                       |       |